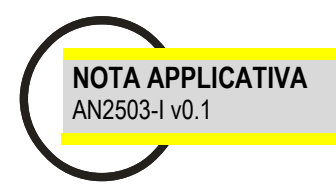

# COMPALARM GW-104 COMPALARM GW-104C EMG-A72

Modem GSM Teledistacco protezione di interfaccia CEI 0-16

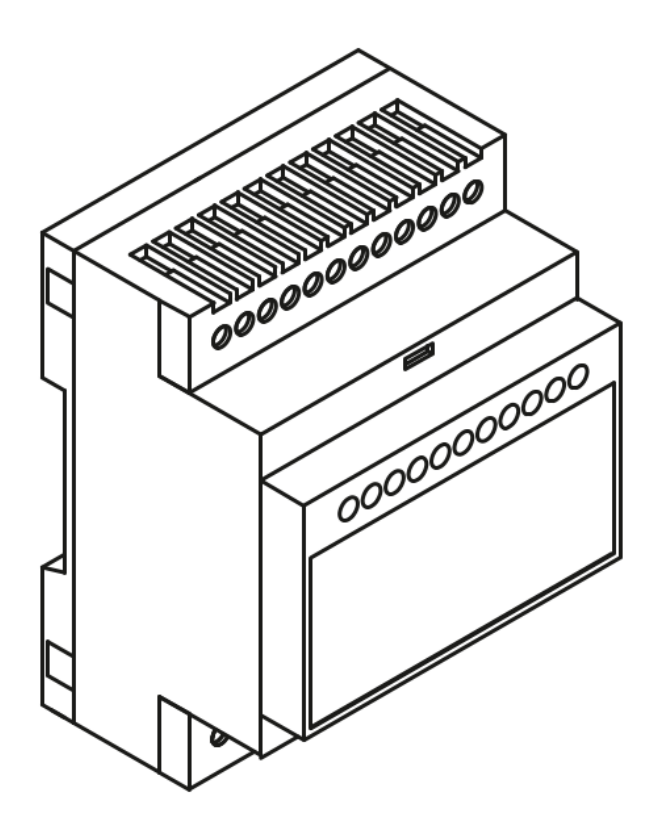

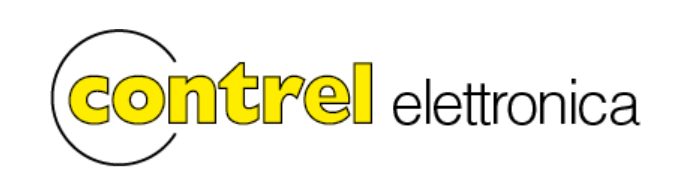

# AVVERTENZE GENERALI PER LA SICUREZZA

• Leggere attentamente il manuale prima dell'utilizzo e l'installazione.

• Questi strumenti devono essere installati da personale qualificato, nel rispetto delle vigenti normative impiantistiche, allo scopo di evitare danni a persone o cose.

- Prima di qualsiasi intervento sullo strumento, togliere tensione dagli ingressi di alimentazione e dalle uscite relè dove presenti.
- Il costruttore non si assume responsabilità in merito alla sicurezza elettrica in caso di utilizzo improprio del dispositivo.
- I prodotti descritti in questo documento sono suscettibili in qualsiasi momento di evoluzioni o di modifiche.

# INTRODUZIONE

Il modem GW-104 è stato pensato per permettere il comando a distanza tramite SMS delle protezioni di interfaccia negli impianti di cogenerazione fotovoltaici ed eolici. In particolare il segnale di teledistacco e lo stato del dispositivo di interfaccia sono accessibili all'utente tramite messaggi di testo programmabili. Il modem può essere utilizzato con tutte le protezioni che implementano il segnale di teledistacco con un ingresso digitale.

### INSTALLAZIONE

# Disabilitare la richiesta del PIN utilizzando GW.Suite o un telefono cellulare

Spegnere l'unità e scollegare tutte le alimentazioni.

Scollegare il cavo USB e, se il led blu rimane acceso, la batteria (vedi istruzioni nel manuale strumento) prima di inserire o rimuovere la carta SIM. Inserire la SIM card prima di mettere in funzione il modulo PLMN.

# Compalarm GW-104

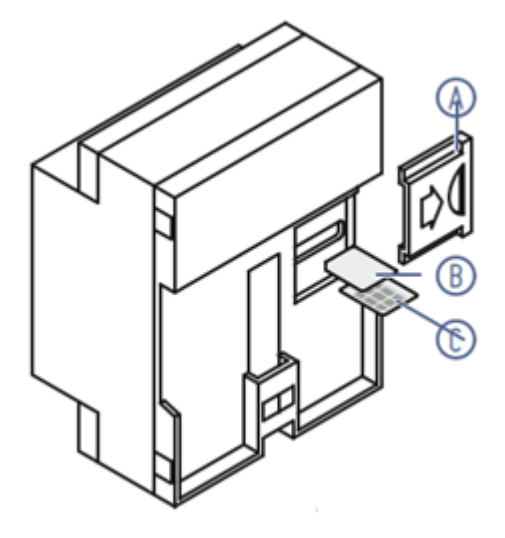

Rimuovere il coperchio **A** Inserire la SIM card **C** (CONTATTI VERSO L'ALTO PER VERSIONE 2G) Inserire la SIM card **B** (CONTATTI VERSO IL BASSO PER VERSIONE 4G) Rimontare il coperchio **A** prima di mettere in funzione. Premere la micro-SIM (3FF) fino al click per inserirla, angolo smussato verso l'interno, premere nuovamente per rimuoverla.

#### Compalarm GW-104C

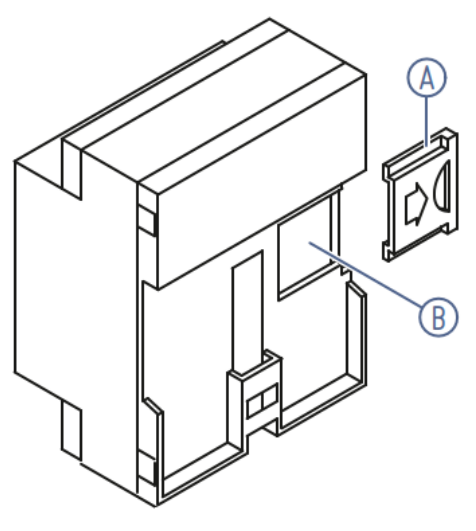

Rimuovere il coperchio **A** Inserire la SIM card **B** (CONTATTI VERSO IL BASSO) Rimontare il coperchio **A** prima di mettere in funzione.

# INDICAZIONI SUL FRONTE

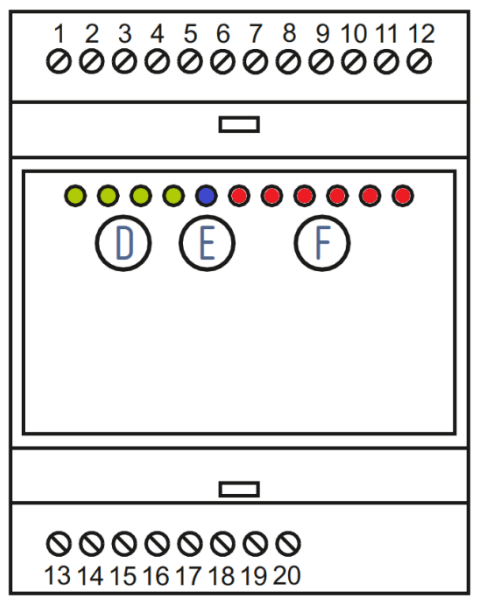

D LED verde indicatore stato uscite

E LED indicatore radio • BLU – PLMN; GIALLO – WIFI VELOCE : NON REGISTATO LENTO : REGISTRATO

F LED rosso indicatore stato ingressi VELOCE = 500ms ON / 1500ms OFF LENTO = 500ms ON / 5500ms OFF

# SCHEMA DI COLLEGAMENTO

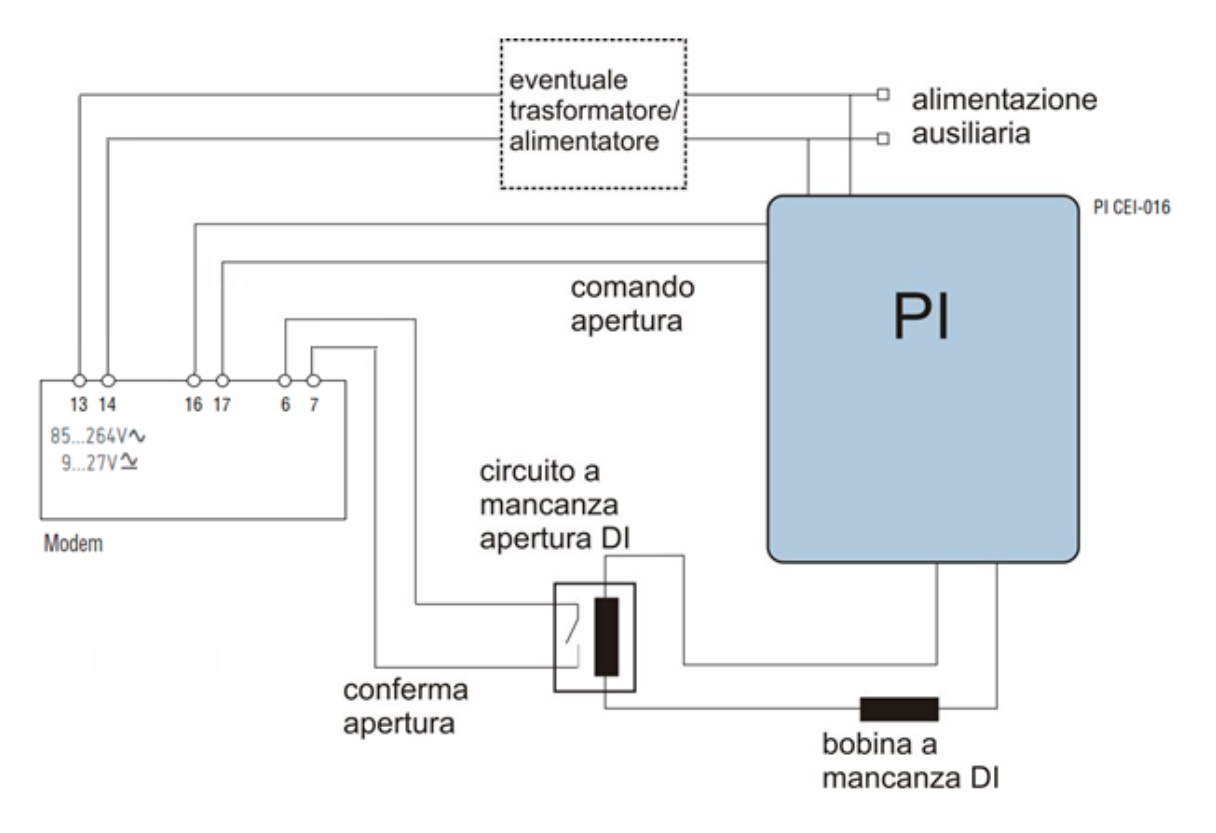

# SOFTWARE DI CONFIGURAZIONE

Per configurare il modem GW-104 è necessario utilizzar il software GW-SUITE2 scaricabile dal sito internet www.contrel.net

Il software può lavorare collegato allo strumento tramite il cavo USB oppure offline creando un file di configurazione. Si apre la finestra che permette di scegliere se lavorare direttamente connessi con il dispositivo oppure se lavorare su un file da caricare successivamente.

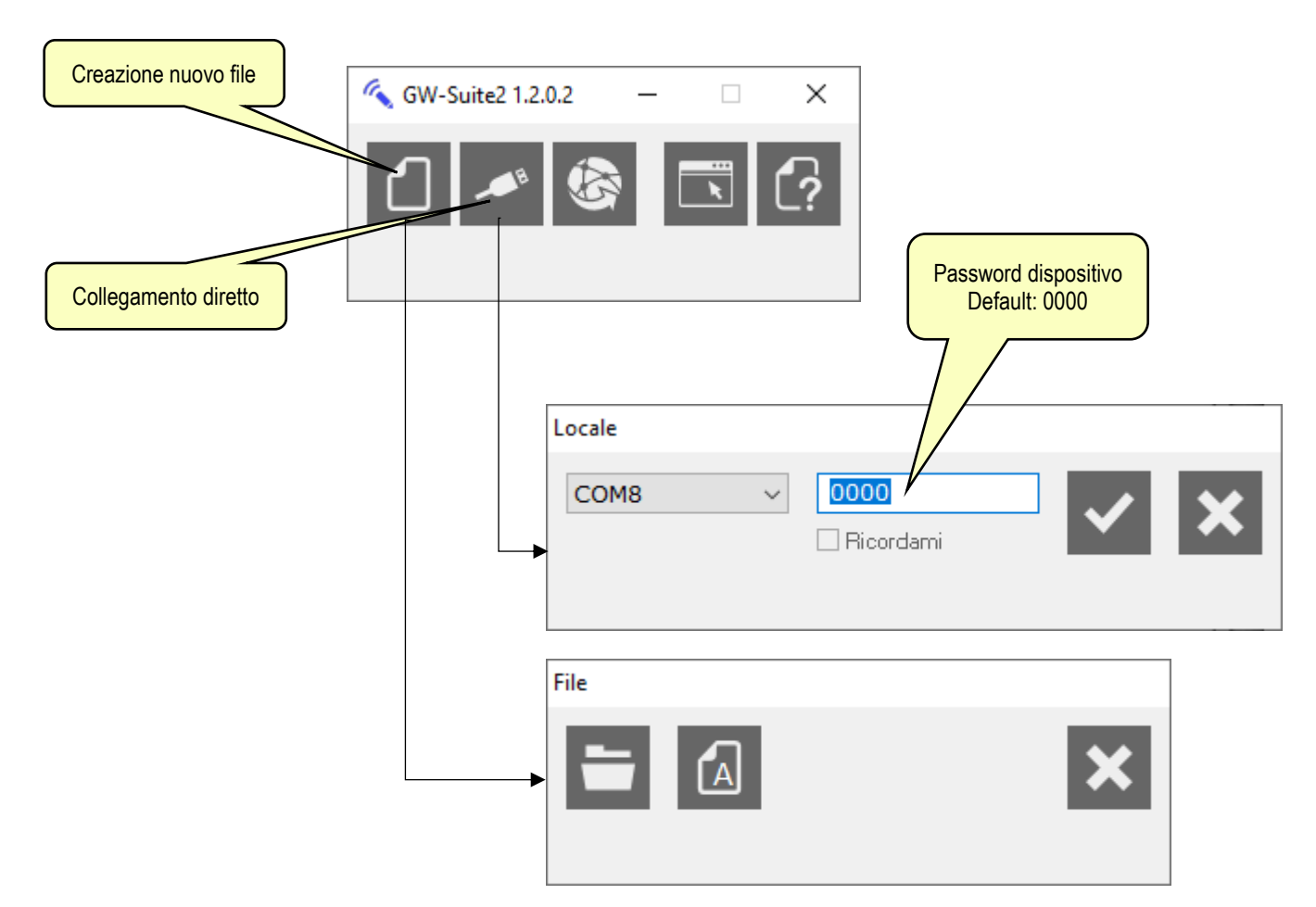

Caricando il file teledistacco con estensione "MAP", il modem viene già preimpostato per l'utilizzo secondo l'allegato M della norma CEI 0-16. Si consiglia pertanto di procedere per questa strada. In ogni caso, indipendentemente dalla scelta viene presentata la barra delle funzioni da cui partire per effettuare le impostazioni.

![](_page_3_Picture_5.jpeg)

Impostazione utenti abilitati all'invio dei comandi SMS.

| GW-Suite2 1.2.0.2 COM8 2rf687 IT001E00091110* |                                                                                                  | - 🗆 X           |
|-----------------------------------------------|--------------------------------------------------------------------------------------------------|-----------------|
| 1 🖉 🗞 🕸 🔅                                     |                                                                                                  |                 |
| ₫ 🗱 🖸 🗙 💒                                     | Nome utente                                                                                      | UTENTI 📞 001    |
| 001 utente1 ^                                 | NOME utente1                                                                                     | TIPO TELEFONO V |
| 002                                           | IDENTIFICATIVO +391234567890                                                                     |                 |
| 003                                           | GRUPPO                                                                                           |                 |
| 004                                           |                                                                                                  |                 |
| 005                                           | DATAYORA INIZIO                                                                                  |                 |
| 006                                           | DATA/ORA FINE 31/12/2099 23:59                                                                   |                 |
| 007                                           |                                                                                                  |                 |
| 008                                           | TICKETS ILLIMITATI                                                                               |                 |
| 009                                           |                                                                                                  |                 |
| 010                                           | NOME UTILIZZATO PER IDENTIFICARE L'UTE NUMERO DI TELETONO                                        |                 |
| 012                                           | UNDERSCORE, VIRGOLA E DUE PUNTI NON (CON prefisso internazionale)                                |                 |
| 013                                           | TIPO DI UTENTE                                                                                   |                 |
| 014                                           | NUMERO DI TELEFONO - CHIAMATE, SMS, CHAT                                                         |                 |
| 015                                           | UID DISPOSITIVO BLE                                                                              |                 |
| 016                                           | WEBID DISPOSITIVO REMOTO                                                                         |                 |
| 017                                           | CODICE WIEGAND<br>RICHIEDE LETTORE WIEGAND IN1+IN2                                               |                 |
| 018                                           | EMAIL, APP, WEBID DISPONIBILI SOLO CON SERVER SMM ATTIVO                                         |                 |
| 019                                           | IDENTIFICATIVO                                                                                   |                 |
| 020                                           | NUMERO DI TELEFONO - FORMATO INTERNAZIONALE<br>INDIRIZZO EMAIL MITTENTE - recipient@mydomain.com |                 |
| 021                                           | BLUETOOTH UID - 32 CARATTERI - 16 BYTES HEX<br>IDENTIFICATIVO APP - 10 CARATTERI                 |                 |
| 022                                           | WEBID DISPOSITIVO REMOTO - 46 CARATTERI                                                          |                 |
| 023                                           | WIEGAND - 216 CARATTERI - 16 BYTES HEX                                                           |                 |
| 024                                           | GRUPPO<br>GRUPPO DI APPARTENENZA OPZIONALE                                                       |                 |
| 025                                           | FINO A 8 CARATTERI ALFANUMERICI                                                                  |                 |
| 026                                           | Sinderscore, virgoda e doe powi now conservini                                                   |                 |
| 027                                           | DATA/ORA INIZIO<br>ABILITAZIONE UTENTE                                                           |                 |
| 028                                           | A PARTIRE DALLA DATA INDICATA                                                                    |                 |
| 029                                           |                                                                                                  |                 |
| 030                                           | DATA/OKA FINE<br>DISABILITAZIONE UTENTE                                                          |                 |
| 031                                           | ALLA DATA INDICATA E AD UN ORARIO SPECIFICO DI OGNI GIORNO YY-MM-DD hh:mm                        |                 |
| 032                                           |                                                                                                  | ÷               |
|                                               |                                                                                                  | GW-104          |
|                                               |                                                                                                  |                 |

![](_page_4_Picture_2.jpeg)

Impostazione codice cliente attivo (POD)

![](_page_5_Figure_1.jpeg)

2

![](_page_5_Figure_2.jpeg)

![](_page_5_Picture_3.jpeg)

Impostazione testi associati alle regole SMS.

| 🔦 GW- | Suite2 1.2.0.2 COM8 2rf687 IT001E00091110 |   |          |                                                                     |                     | -                            | ×     |
|-------|-------------------------------------------|---|----------|---------------------------------------------------------------------|---------------------|------------------------------|-------|
|       | 🔎 🚱 🔝 🎯 🔅                                 | * |          |                                                                     |                     |                              | (?    |
| ⊘     |                                           | _ |          |                                                                     | ſ                   | REGOLE 💬                     | 001   |
| 001   | Ripristino                                | ^ |          | NOME Ripristino                                                     |                     | Testo SMS di comando         |       |
| 002   | Distacco                                  |   | 4        | SMS da utente                                                       |                     | 7/                           | ~     |
| 003   | Diagnostica                               |   | ,<br>H   | \$N24                                                               | RIPRISTINO U        | tenza \$D01                  |       |
| 004   | Reset                                     |   | Ð        |                                                                     |                     |                              |       |
| 005   |                                           |   | Ð        | Ē                                                                   |                     |                              |       |
| 006   |                                           |   | $\oplus$ | Ē                                                                   |                     |                              |       |
| 007   |                                           |   | $\oplus$ | Ē                                                                   |                     |                              |       |
| 008   |                                           |   | Æ        |                                                                     |                     |                              |       |
| 009   |                                           |   | ~        | out1=0                                                              |                     |                              |       |
| 010   |                                           |   | 1        |                                                                     |                     |                              |       |
| 011   |                                           |   | >        | at#wait=5                                                           |                     |                              |       |
| 012   |                                           |   | >        | AT+SMS=\$N23,"utenza \$D01 ripristinata - Input=\$I                 | 12 - Output=\$0     | )12"                         |       |
| 014   |                                           |   | >        |                                                                     |                     |                              |       |
| 015   |                                           |   | >        |                                                                     |                     |                              | Ē     |
| 016   |                                           |   | Pe       | r ogni evento associato alle risorse (canali) del dispositivo       | à possibile defi    | nire una o niù regole        |       |
| 017   | *                                         |   | co       | mportamentali, per un massimo di 500 regole totali, libera          | mente suddivise     | tra tutti gli EVENTI TRIGGER | î     |
| 018   |                                           |   | L'e      | ponibili.<br>evento ORA SPECIFICA [hh:mm] permette l'uso di caratte | ri jolly.           |                              |       |
| 019   |                                           |   | Ac       | ogni regola viene assegnato un numero che rappresenta               | anche il nome de    | el file.                     |       |
| 020   |                                           |   |          | 'interno della regola sono definiti fino a 5 CONDIZIONI on          | zionali da verifici | are e fino a 5 COMANDI da    |       |
| 021   |                                           |   | es       | eguire se le condizioni sono verificate.                            | zionan da vernici   | are e fino a 5 COMANDI da    |       |
| 022   |                                           |   | C        | DNDIZIONE                                                           |                     |                              |       |
| 023   |                                           |   | U        | IA DELLE 5 CONDIZIONI OPZIONALI CHE DEVONO ESSER                    | E VERE AL VERI      | FICARSI DELL'EVENTO          |       |
| 024   |                                           | ~ | O        | PERATORE                                                            |                     |                              | ~     |
| REGOL | E                                         |   |          |                                                                     |                     | GV                           | N-104 |

I testi dei messaggi di comando sono quelli indicati nella norma CEI 0-16, ma possono essere modificati in base alle indicazioni dell'ente distributore di energia elettrica.

In questo menu viene programmata la logica in cui il modem reagisce ai comandi SMS. Il file di configurazione con estensione "MAP" reso disponibile, contiene la logica necessaria a rispettare l'allegato M della norma CEI 0-16, pertanto si consiglia di non modificare questo menu.

Nel caso fosse però necessario modificare il testo del messaggio inviato dal modem in risposta ai comandi è possibile accedere ad alcune variabili.

Nei messaggi è possibile utilizzare testo fisso insieme a delle variabili. Le variabili a disposizione sono:

- \$D01: numero POD;

- \$112: stato ingresso digitale, vale 0 se non eccitato, 1 se eccitato;
- \$O12: stato uscita digitale 1, vale 0 se non eccitata, 1 se eccitata;
- \$N24: corrisponde all'ultimo SMS ricevuto;
- \$N23: corrisponde al mittente dell'ultimo SMS;

I messaggi si trovano nei testi racchiusi tra virgolette.

Una volta costruito il file di configurazione, occorre inviarlo al dispositivo cliccando su e inserendo la password del dispositivo (default 0000).

#### ELENCO DEI COMANDI E RISPOSTE GESTITI DAL SISTEMA DEL DISTRIBUTORE DI ENERGIA

| Comando                                                                  | Descrizione comando                                            |
|--------------------------------------------------------------------------|----------------------------------------------------------------|
| utenza POD stato Input - Output                                          | Diagnostica per verificare la connessione in rete del GSM e lo |
|                                                                          | stato degli ingressi e uscite verso Pl                         |
| Risposta                                                                 | Descrizione risposta                                           |
| utenza POD stato - Input=\$112 - Output=\$012                            | Invio dello stato del digital input e digital output           |
| - \$112: stato ingresso digitale, vale 0 se non eccitato, 1 se eccitato; |                                                                |
|                                                                          |                                                                |

- \$O12: stato uscita digitale 1, vale 0 se non eccitata, 1 se eccitata;

| Comando                                                                 | Descrizione comando                                                                                    |
|-------------------------------------------------------------------------|----------------------------------------------------------------------------------------------------|
| DISTACCO utenza POD                                                     | Comando di distacco                                                                                    |
| Risposta                                                                | Descrizione risposta                                                                                   |
| utenza POD distaccata - Input=\$I12 - Output=\$O12                      | Invio dello stato del digital input e digital output a seguito della<br>commutazione del digital input |
| \$112: state ingresses digitale, yeld 0 as non assitate, 1 as assitate: |                                                                                                    |

- \$112: stato ingresso digitale, vale 0 se non eccitato, 1 se eccitato;
- \$O12: stato uscita digitale 1, vale 0 se non eccitata, 1 se eccitata;

| Comando                                              | Descrizione comando                                                  |  |
|------------------------------------------------------|----------------------------------------------------------------------|--|
| RIPRISTINO utenza POD                                | Comando di ripristino                                                |  |
| Risposta                                             | Descrizione risposta                                                 |  |
| utenza POD ripristinata - Input=\$I12 - Output=\$O12 | Invio dello stato del digital input e digital output a seguito della |  |
|                                                      | commutazione del digital input                                       |  |

- \$112: stato ingresso digitale, vale 0 se non eccitato, 1 se eccitato; - \$012: stato uscita digitale 1, vale 0 se non eccitata, 1 se eccitata;

| Comando                                                                  | Descrizione comando                                                                                                    |
|--------------------------------------------------------------------------|----------------------------------------------------------------------------------------------------|
| RESET utenza POD                                                         | Messaggio di reset interfaccia verso PI                                                                                                    |
| Risposta                                                                 | Descrizione risposta                                                                                                    |
| utenza POD RESET OK - Input=\$I12 - Output=\$O12                         | Invio dello stato del digital input e digital output a seguito di<br>autodiagnostica e posizionamento nelle condizioni di riposo                             |
| utenza POD RESET KO - Input=\$I12 - Output=\$O12                         | iniziali.                                                                                                    |
|                                                                          | Il messaggio contenente OK inviato in caso di esito positivo del<br>comando. Il messaggio contenente KO va inviato in caso di<br>esito negativo del comando. |
| - \$112: stato ingresso digitale, vale 0 se non eccitato, 1 se eccitato; |                                                                                                    |
| - \$O12: stato uscita digitale 1, vale 0 se non eccitata, 1 se eccitata; |                                                                                                    |

Per ulteriori informazioni:

Contrel elettronica s.r.l. Via San Fereolo, 9 I-26900 Lodi Tel: +39 0371 30207 / 30761 / 35386

www.contrel.it

![](_page_7_Picture_11.jpeg)